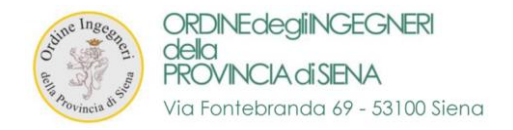

## MANUALE D'ISTRUZIONI

PER L'AGGIORNAMENTO DEI DATI E PER IL PAGAMENTO DELLA QUOTA D'ISCRIZIONE

## FASE 1 - AGGIORNAMENTO DATI PERSONALI DI CIASCUN ISCRITTO

## FASE 2 – PAGAMENTO DELLA QUOTA ANNUALE D'ISCRIZIONE ALL'ORDINE

# FASE 3 – INSERIMENTO DELLE SPECIALIZZAZIONI - (fase facoltativa)

## <u>Note:</u>

- la sequenza di aggiornamento dei dati personali (fase n.1) dovrà essere effettuata solo in questo frangente. I dati inseriti verranno successivamente validati dalla Segreteria dell'Ordine.
- Le sezioni riguardanti il pagamento della quota annuale (fase n.2) e l'inserimento delle specializzazioni (fase n.3) sono accessibili in qualsiasi momento.
- per non incorrere in errori, si richiede di prestare particolare attenzione nel completamento della fase\_n.1 e controllare bene i dati immessi prima della conferma finale.

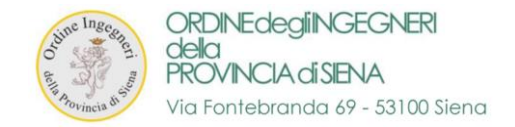

## FASE 1 - AGGIORNAMENTO DATI PERSONALI DI CIASCUN ISCRITTO

1. ACCEDERE alla propria area personale al seguente link

https://siena.ing4.it/ISFormazione-Siena/login.jsp

| otine In<br>all Aovin | SCRITCII EULA<br>Ja di |
|-----------------------|------------------------|
| Email:                | Password:              |
| Log<br>Password di    | in<br>menticata?       |

### 2. Effettuare il LOGIN

- a. <u>UTENTI GIA' REGISTRATI</u>: con EMAIL e PASSWORD consueti di accesso ad ing4
- b. <u>UTENTI NON REGISTRATI</u>: impostare la password seguendo la procedura di reset della password

https://siena.ing4.it/ISFormazione-Siena/faces/recupera-password.xhtml

3. Se viene richiesto l'aggiornamento della password, procedere all'inserimento ed effettuare nuovamente il login dal link

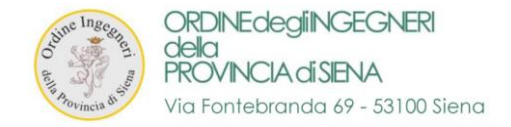

## 4. Accederete alla vostra "AREA PERSONALE ISCRITTI" tramite il login oppure cliccando su "ACCEDI" in alto a destra

> Entrare TEMPORANEAMENTE nella sezione "Quote Iscrizione Albo"

| Area personale is         | scritti                                                                                                    |
|---------------------------|----------------------------------------------------------------------------------------------------|
| A Home                    | Benvenuto nella tua area personale                                                                                         |
| Area Personale            | In questa area puoi gestire la tua situazione relativamente all'aggiornamento della competenza professionale. Da qui puoi: |
| 🛔 Dati Personali          | Controllare e modificare i tuoi dati personali                                                                             |
| 🗂 I Tuoi Corsi            | Visualizzare i corsi a cui sei iscritto                                                                                    |
| 🔦 Quote Iscrizione Albo   | Torna alla home                                                                                                    |
| 💾 Le Tue Specializzazioni |                                                                                                    |
|                           |                                                                                                    |

- > Nella sezione indicata è possibile vedere i dettagli relativi al "Pagamento Quote Iscrizione Albo"
- > Cliccate su "ESEGUI IL PAGAMENTO TRAMITE PagoPA" per la quota anno 2021

| Area personale            | iscritti                               |                           |          |                                    | ۵ |  |
|---------------------------|----------------------------------------|---------------------------|----------|------------------------------------|---|--|
| A Home                    | home / pagamenti quote iscrizione albo |                           |          |                                    |   |  |
| 🚯 Area Personale          | A Pagamer                              | nti Quote Iscrizione Albo |          |                                    |   |  |
| 🎍 Dati Personali          | Potto ell                              | <b>0</b>                  | 0        |                                    |   |  |
| 💾 I Tuoi Corsi            | Dettagli                               | Stato                     | Quota    |                                    |   |  |
|                           | Anno 2021                              |                           | € 145,00 | Esegui il pagamento tramite PagoPA |   |  |
| Quote Iscrizione Albo     | Anno 2020                              | Pagato il 08/04/2020      | € 145,00 | 🛓 Scarica Ricevuta                 |   |  |
| 💾 Le Tue Specializzazioni | Anno 2019                              | Pagato il 27/06/2019      | € 145,00 |                                    |   |  |
|                           | Anno 2018                              | Pagato il 28/06/2018      | € 145,00 | 🕹 Scarica Ricevuta                 |   |  |

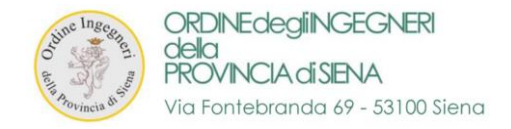

- 5. Verrete reindirizzati alla vostra "AREA PERSONALE ISCRITTI AGGIORNA DATI" nella sezione adibita all'aggiornamento dei dati personali creata ad-hoc. La sezione andrà riempita con i dati richiesti per poter procedere poi al pagamento della quota. Nell'area sono disponibili tre tipologie di campi:
  - a) In GRIGIO i campi non editabili con i dati forniti alla segreteria in fase di registrazione
  - b) In BIANCO con asterisco, i campi editabili obbligatori
  - c) In BIANCO senza asterisco, i campi editabili non obbligatori

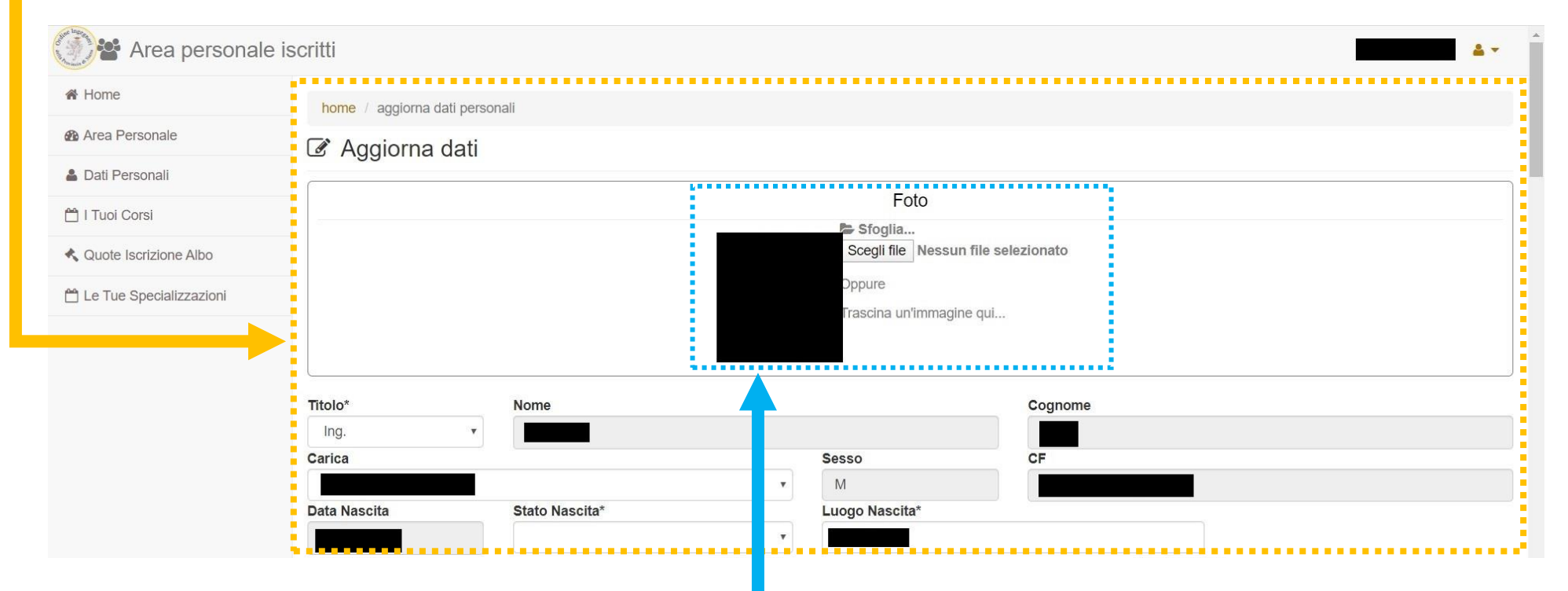

6. Il primo passo (opzionale) è quello di inserire un' IMMAGINE cliccando su "scegli file" oppure trascinandola nel riquadro

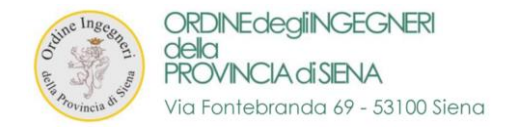

### 7. DATI INIZIALI – ANAGRAFICA

In questa sezione dovranno essere inseriti i dati relativi alla anagrafica di ciascun iscritto

| Titolo*                                                | Nome                       |                    |            |                       | Cognome |                 |  |
|--------------------------------------------------------|----------------------------|--------------------|------------|-----------------------|---------|-----------------|--|
| Ing.                                                   | •                          |                    |            |                       |         |                 |  |
| Carica                                                 |                            |                    | Sesso      |                       | CF      |                 |  |
|                                                        |                            | v                  |            |                       |         |                 |  |
| Data Nascita                                           | Stato Nascita*             |                    | Luogo Nasc | ita*                  |         |                 |  |
|                                                        |                            | •                  |            |                       |         |                 |  |
| Telefono Fisso                                         |                            | Cellulare*         |            |                       |         | Altro Cellulare |  |
|                                                        |                            |                    |            |                       |         |                 |  |
| Fax                                                    |                            | Email*             |            |                       |         | Pec*            |  |
|                                                        |                            |                    |            |                       |         |                 |  |
|                                                        |                            |                    |            |                       |         |                 |  |
| Residenza Anagra                                       | ifica                      |                    |            |                       |         |                 |  |
| Regione*                                               |                            |                    |            | Provincia*            |         |                 |  |
|                                                        |                            |                    | •          |                       |         |                 |  |
| Comune*                                                |                            |                    |            | CAP*                  |         |                 |  |
|                                                        |                            |                    | *          |                       |         |                 |  |
| Indirizzo*                                             |                            |                    |            | Località              |         |                 |  |
|                                                        |                            |                    |            |                       |         |                 |  |
| Domicilio                                              |                            |                    |            |                       |         |                 |  |
| Domicilio                                              |                            |                    |            |                       |         |                 |  |
| Il domicilio è diverso da                              | illa residenza 🤍 si 🔍 no 🗧 |                    |            |                       |         |                 |  |
|                                                        |                            |                    |            |                       |         |                 |  |
| Qualora il <b>domic</b>                                | ilio risulti diverso dalla | a residenza, è 🛛 🦰 | Domicilio  | della regidenza 🔘 🖬 🔘 | 20      |                 |  |
|                                                        |                            |                    | Regione    |                       | no      | Provincia       |  |
| possibile spuntare "SI" e si apriranno in automatico i |                            |                    |            |                       | ¥       |                 |  |
|                                                        |                            |                    | Comune     |                       |         | CAP             |  |
| elativi campi ed                                       | litabili.                  |                    | Indirizzo  |                       |         | Località        |  |
|                                                        |                            |                    |            |                       |         |                 |  |

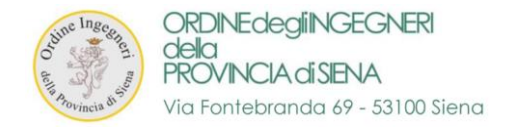

6

#### 8. LAUREA – PARTE "A"

- > In questa sezione dovranno essere inseriti i dati relativi alla LAUREA di ciascun iscritto, è possibile scegliere tra:
- a) Diploma di Laurea (riferito all'ordinamento previgente al DM 509/99) ISCRIZIONE AL CORSO DI LAUREA EFFETTUATA PRIMA DEL 2001 b) Laurea triennale e laurea specialistica previste dal D.P.R. 328/2001 (riferita all'ordinamento del DM 509/99) ISCRIZIONI A AL CORSO DI LAUREA EFFETTUATA TRA IL 2001 e IL 2009 c) Laurea e laurea magistrale equiparate ai sensi del D.L. 9 luglio 2009 (riferite all'ordinamento del D.M. 270/04) ISCRIZIONI AL CORSO DI LAUREA EFFETTUATA DOPO IL 2009 Laurea Diploma di Laurea (riferito all'ordinamento previgente al DM 509/99) • Laurea triennale e laurea specialistica previste dal D.P.R. 328/2001 (riferita all'ordinamento del DM 509/99) Laurea e laurea magistrale equiparate ai sensi del D.L. 9 luglio 2009 (riferite all'ordinamento del D.M. 270/04) Iaurea triennale Iaurea quinquennale (3+2)
  - > Nei casi "b)" e "c)" apparirà un sottomenù da spuntare:
    - laurea triennale
    - laurea quinquennale (3+2)

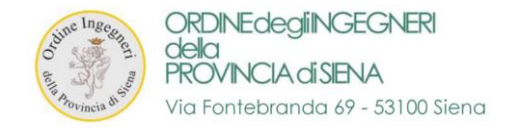

#### 7

### 9. LAUREA – PARTE "B"

> Dopo aver spuntato l'ordinamento, dovrà essere indicata la laurea conseguita nel menù a tendina sottostante.

|                                   | •                       |                                           |                                                                                |                                                                                         |
|-----------------------------------|-------------------------|-------------------------------------------|--------------------------------------------------------------------------------|-----------------------------------------------------------------------------------------|
|                                   | Presso Unive            | ersita                                    |                                                                                | Data Laurea                                                                             |
|                                   | di Pisa                 |                                           |                                                                                |                                                                                         |
| mento DM 270/04                   |                         |                                           |                                                                                |                                                                                         |
|                                   |                         | LM-24 Ingegneria dei si                   | istemi edilizi                                                                 |                                                                                         |
| ezza                              |                         |                                           |                                                                                |                                                                                         |
| indicati in griaio (non editabili | ).                      |                                           |                                                                                |                                                                                         |
| indical in grigio (non earlabili  | ·                       |                                           |                                                                                |                                                                                         |
|                                   | mento DM 270/04<br>ezza | Presso Univ<br>di Pisa<br>mento DM 270/04 | Presso Universita     di Pisa mento DM 270/04     LM-24 Ingegneria dei si ezza | Presso Universita<br>di Pisa<br>mento DM 270/04<br>LM-24 Ingegneria dei sistemi edilizi |

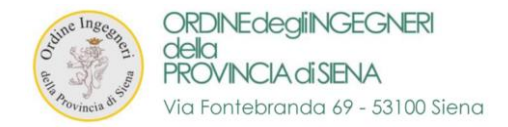

### **10. ALTRI TITOLI DI STUDIO**

> In questa sezione è possibile inserire eventuali altri titoli di studio.

| Altri Titoli di Studio           |
|----------------------------------|
| Seconda Laurea 🔘 si 💿 no         |
| Dottorato i si i no              |
| Master 🕘 si 💿 no                 |
| Altri Titoli di Studio 🔘 si 💿 no |

> A fianco di ciascuna voce è possibile spuntare "SI" e si apriranno in automatico i relativi campi editabili.

| Altri Titoli di Studio           |                |             |
|----------------------------------|----------------|-------------|
| Seconda Laurea 💿 si 🛛 no         |                |             |
| Tipo di Laurea*                  | Denominazione* | Data*       |
| Università*                      |                |             |
| Dottorato 🖲 si 🔘 no              |                |             |
| Denominazione*                   | Data*          | Università* |
| Master 🖲 si 🔍 no                 |                |             |
| Livello*                         | Denominazione* | Data*       |
| Università*                      |                |             |
| Altri Titoli di Studio 🖲 si 🗌 no |                |             |
| Titoli*                          |                |             |
|                                  |                |             |

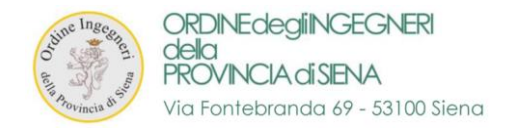

### 11. ABILITAZIONE

> In questa sezione è possibile prendere visione dei dati forniti in fase d'iscrizione all'ordine, relativi all'abilitazione.

Campi in GRIGIO non editabili

| Abilitazione        |                   |           |                    |                     |
|---------------------|-------------------|-----------|--------------------|---------------------|
| Università          |                   | Provincia | Sessione           | Anno                |
| PISA                |                   | PI        | II° Sessione       |                     |
| Iscrizioni          |                   |           |                    |                     |
| Ordine I Iscrizione | Data I Iscrizione |           | Ordine Provenienza |                     |
| Siena               |                   |           |                    |                     |
| Numero Iscrizione   | Data Iscrizione   |           | Sezione            | Civile e Ambientale |
|                     |                   |           | A                  |                     |
|                     |                   |           |                    | Informazione        |

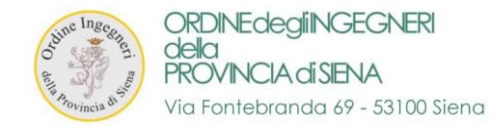

### 12. ATTIVITA' PROFESSIONALE

> In questa sezione dovranno essere inseriti i dati relativi all'attività professionale di ciascun iscritto.

Ad esempio in "PROFESSIONE" è possibile scegliere tra:

PENSIONATO DIPENDENTE (pubblico o privato) LIBERO PROFESSIONISTA ALTRO

> Per gli altri campi che si apriranno, FARE RIFERIMENTO AI DATI FORNITI ALL'AGENZIA DELLE ENTRATE (es. certificato attibuzione P.iva)

| Attività                                    |          |                   |     |  |
|---------------------------------------------|----------|-------------------|-----|--|
| Professione*                                |          |                   |     |  |
| libero professionista 🗸                     |          |                   |     |  |
| Tipo Attivitá.                              |          | Ruc:o             |     |  |
| 711210 - Attività degli Studi di Ingegneria |          | Titolare          |     |  |
| Denominazione Attività                      |          | Ragione Sociale   |     |  |
| Ing. Tommaso Rugi                           |          | Ditta individuale |     |  |
| Region                                      |          | Provincia         |     |  |
| Toscana                                     | ~        | Siena             |     |  |
| Comune                                      |          | CAP               |     |  |
| ×                                           |          |                   |     |  |
| Indirizzo                                   |          | Località          |     |  |
|                                             |          |                   |     |  |
| Telefono C                                  | ellulare |                   | Fax |  |
|                                             |          |                   |     |  |
| Email P                                     | ec       |                   |     |  |
|                                             |          |                   |     |  |
| Settore attività prevalente                 | •••••    | Assicurazione'r?  |     |  |
|                                             |          | si                |     |  |
|                                             |          | <u>.</u>          |     |  |

#### IMPORTANTE:

> Nel campo "ASSICURAZIONE" selezionare "SI" o "NO" se in possesso di assicurazione professionale

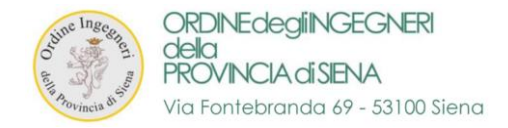

### 13. DATI DA PUBBLICARE NELL'ALBO

> In questa sezione dovranno essere spuntati i dati che l'iscritto vuol pubblicare sull'albo online

| l'Albo                                                                                      |                                                                                                    |                                                                                                    |                                                                                                    |                                                                                                    |                                                                                                    |                                                                                                    |
|---------------------------------------------------------------------------------------------|----------------------------------------------------------------------------------------------------|----------------------------------------------------------------------------------------------------|----------------------------------------------------------------------------------------------------|----------------------------------------------------------------------------------------------------|----------------------------------------------------------------------------------------------------|----------------------------------------------------------------------------------------------------|
| osi ⊖ no                                                                                    | Indirizzo Domicilio                                                                                       | ⊖ si                                                                                                    | no                                                                                                    | Indirizzo Attività                                                                                                    | 🔘 si                                                                                                    | $\bigcirc$ no                                                                                                    |
| osi ⊖ no                                                                                    | Altro Cellulare                                                                                           | $^{\circ}$ si                                                                                                    | no                                                                                                    | Cellulare Attività                                                                                                    | $^{\rm O}$ si                                                                                                    | no                                                                                                    |
| si 🖲 no                                                                                     |                                                                                                    |                                                                                                    |                                                                                                    | Telefono Fisso Attività                                                                                                    | ⊖ <mark>si</mark>                                                                                                    | no                                                                                                    |
| si ⊖ no                                                                                     |                                                                                                    |                                                                                                    |                                                                                                    | Email Attività                                                                                                    | $^{\rm O}$ si                                                                                                    | 🖲 no                                                                                                    |
| si 🖲 no                                                                                     |                                                                                                    |                                                                                                    |                                                                                                    | Fax Attività                                                                                                    | $^{\rm O}$ si                                                                                                    | 🖲 no                                                                                                    |
| Opzioni per ricevere la corrispondenza<br>Inviare comunicazioni a                           |                                                                                                    |                                                                                                    |                                                                                                    |                                                                                                    |                                                                                                    |                                                                                                    |
| ● Indirizzo residenza 🗢 Indirizzo attività 🗢 Indirizzo domicilio 🗢 Indirizzo corrispondenza |                                                                                                    |                                                                                                    |                                                                                                    |                                                                                                    |                                                                                                    |                                                                                                    |
| Indirizzo Corrispondenza                                                                    |                                                                                                    |                                                                                                    |                                                                                                    |                                                                                                    |                                                                                                    |                                                                                                    |
|                                                                                             |                                                                                                    |                                                                                                    |                                                                                                    |                                                                                                    |                                                                                                    |                                                                                                    |
| ))))))                                                                                      | Albo<br>si O no<br>si O no<br>si O no<br>si O no<br>corrispondenza<br>ndirizzo attività O Indirizzo domic | Albo<br>si O no Indirizzo Domicilio<br>si O no<br>si O no<br>si O no<br>corrispondenza<br>ndirizzo attività O Indirizzo domicilio O Indirizzo corrisp | Albo<br>si O no Indirizzo Domicilio O si<br>si O no<br>si O no<br>si O no<br>corrispondenza<br>ndirizzo attività O Indirizzo domicilio O Indirizzo corrispondenza | si ono Indirizzo Domicilio osi ono<br>si ono Altro Cellulare osi ono<br>si ono<br>si ono<br>si ono<br>si ono<br>corrispondenza<br>ndirizzo attività O Indirizzo domicilio O Indirizzo corrispondenza | Albo<br>si o no Indirizzo Domicilio o si o no Indirizzo Attività<br>si o no Altro Cellulare o si o no Cellulare Attività<br>si o no Email Attività<br>si o no Email Attività<br>si o no Fax Attività<br>corrispondenza | Albo<br>si ono Indirizzo Domicilio osi ono Indirizzo Attività osi<br>si ono Altro Cellulare osi ono Cellulare Attività osi<br>si ono Telefono Fisso Attività osi<br>si ono Email Attività osi<br>si ono Fax Attività osi<br>corrispondenza |

### 14. OPZIONI PER RICEVERE LA CORRISPONDENZA

> In questa sezione dovranno essere scelto quale canale preferite per ricevere la corrispondenza dalla segreteria dell'Ordine

| Opzioni per ricevere la corrispondenza                       |                          |
|--------------------------------------------------------------|--------------------------|
| Inviare comunicazioni a                                      |                          |
| Indirizzo residenza Indirizzo attività Indirizzo domicilio I | Indirizzo corrispondenza |
| Indirizzo Corrispondenza                                     |                          |
|                                                              |                          |
|                                                              |                          |

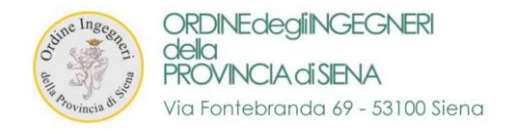

#### 15. COMMISSIONI

- > In questa sezione, qualora l'iscritto faccia parte di una o più commissioni, vede il suo ruolo in ognuna.
- > Se l'iscritto fa parte di una commissione e non è presente nell'elenco, si prega di contattare la segreteria per email a:

#### segreteria@ording.si.it

Commissioni(Se fai parte di una commissione e non è presente contatta la segreteria.)

| Commissione                                 | Ruolo  |
|---------------------------------------------|--------|
| Commissione Informazione Qualità e Ambiente | Membro |
| Commissione Strutture e Competenze          | Membro |
| Commissione Formazione                      | Membro |
| Commissione Giovani                         | Membro |
| ESEMPI DI ALCUNE COMMISSIONI                |        |

#### 16. ELENCHI

> In questa sezione, qualora l'iscritto faccia parte di uno degli elenchi professionali descritti, può spuntare la relativa casella.

| Elenchi             |                 |                   |  |
|---------------------|-----------------|-------------------|--|
| Prevenzione Incendi | Data Iscrizione | Numero Iscrizione |  |
|                     |                 |                   |  |
| Collaudatori        |                 |                   |  |
| Sicurezza           |                 |                   |  |
| □ Acustica          |                 |                   |  |

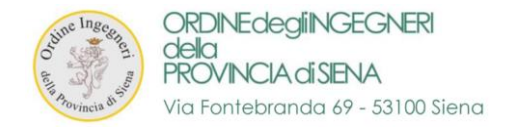

## **17. CONFERMA MODIFICHE**

- > Al termine della procedura l'iscritto dovrà cliccare sul pulsante "CONFERMA MODIFICHE"
- > E' obbligatorio aver preso visione sia dei documenti relativi alla Privacy che dell'informativa Cookie Policy inerente alla sola

pubblicazione dei dati obbligatori sull'albo

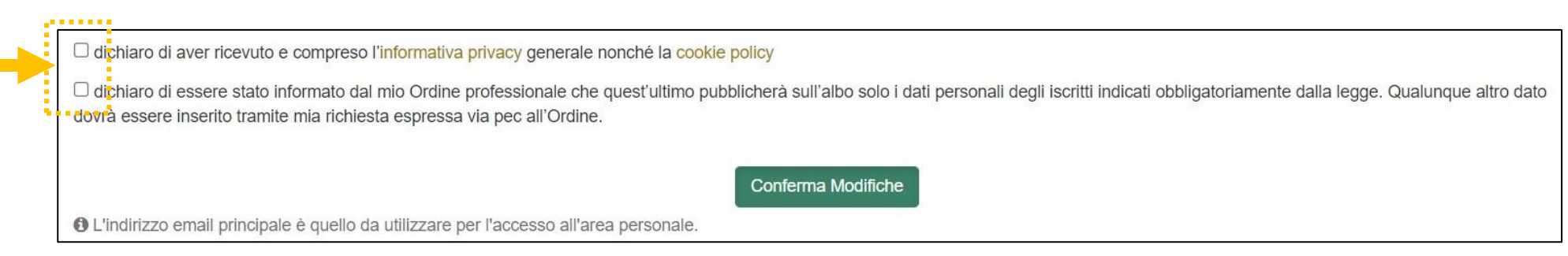

> Se la procedura è andata a buon fine apparirà una finestra con riportato:

## DATI CORRETTAMENTE AGGIORNATI

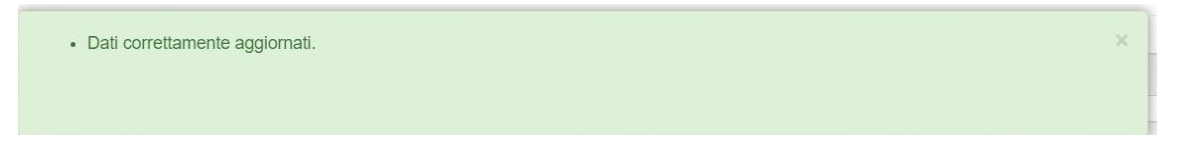

> Se la procedura <u>non</u> è andata a buon fine comparirà un alert con i dati errati o mancanti:

### A TITOLO DI ESEMPIO SI RIPORTA L'ALERT RELATIVO A MANCATO RIEMPIMENTO DEL CAMPO "ASSICURAZIONE"

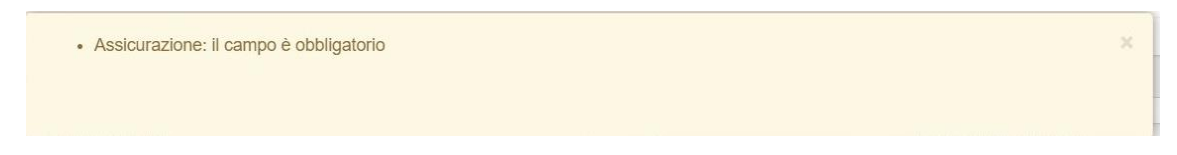

> Si apre subito la finestra del pagamento con controllo dati e viene richiesto se spuntare persona fisica o persona giuridica

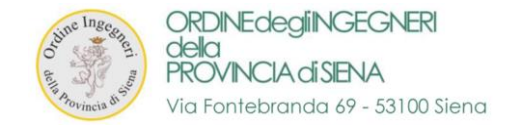

## FASE 2 – PAGAMENTO DELLA QUOTA ANNUALE D'ISCRIZIONE ALL'ORDINE

1. Si apre una schermata con le OPZIONI DI PAGAMENTO

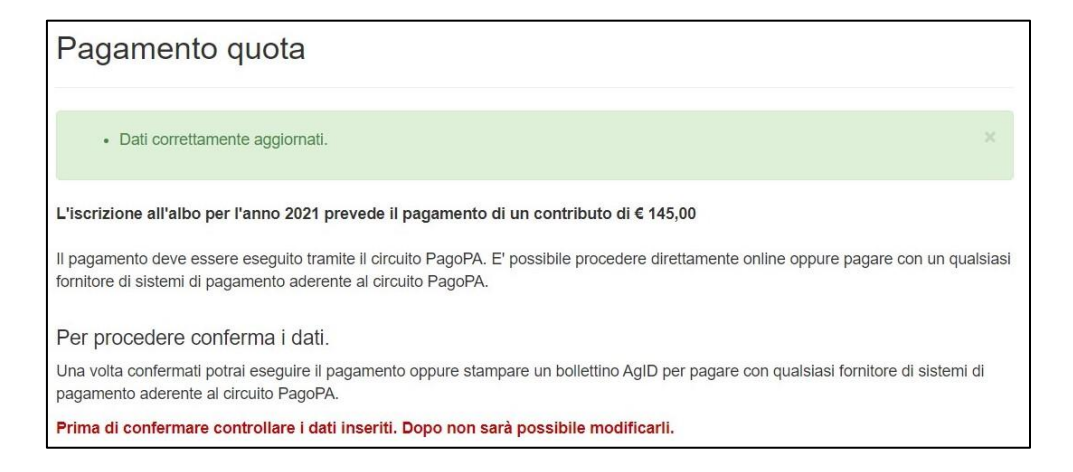

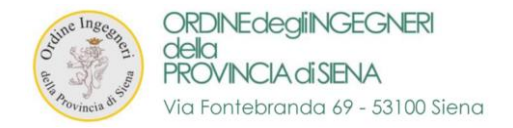

 $\triangleright$ 

|                                                 |          | pa |
|-------------------------------------------------|----------|----|
| Creditore                                       | Debitore |    |
| 80009190523                                     |          |    |
| Ordine Degli Ingegneri della Provincia di Siena |          |    |
| Via Esterna di Fontebranda 79                   |          |    |
| 53100 Siena (SI) IT                             |          |    |

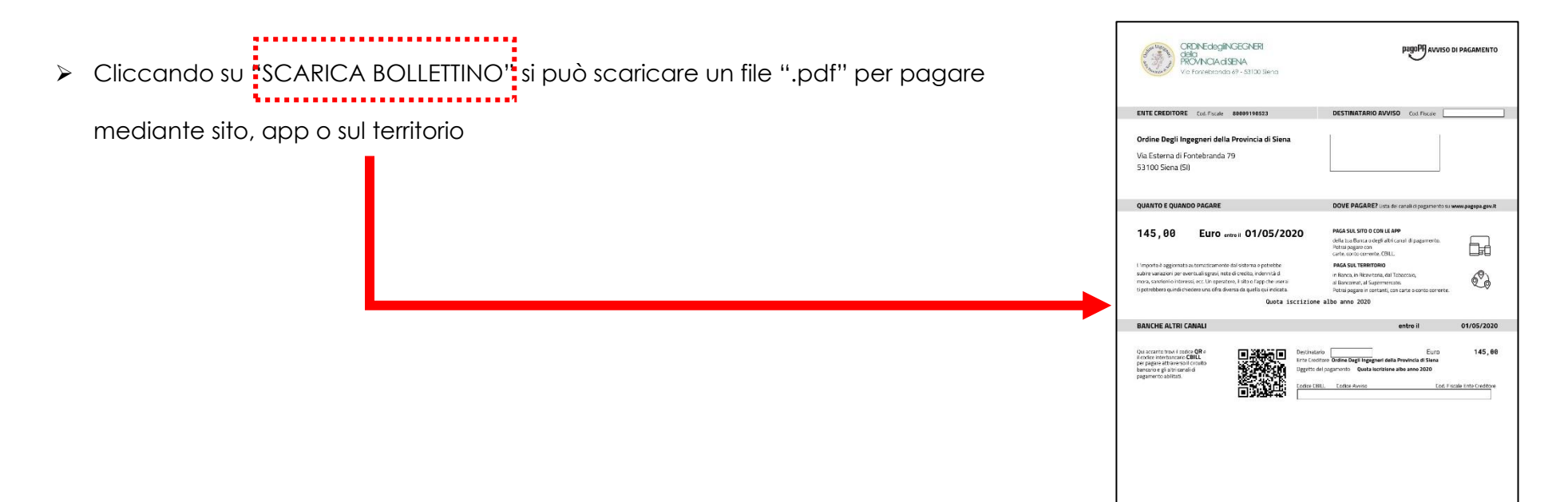

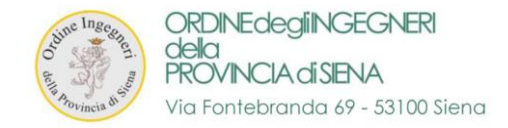

## > Al termine della procedura verrete reindirizzati nuovamente alla pagina della formazione

| Formazione Continua Home Formazione Continua                | Continua Contatti 🗆 Accedi 🗆 Logout |
|-------------------------------------------------------------|-------------------------------------|
| Home / Pagamento                                            | Ordine Ingegneri Siena              |
| Pagamento Completato                                        | Attività formative                  |
|                                                             | Aiuto: FAQ                          |
| Il pagamento è stato completato e la quota risulta saldata. | Registrati                          |
| Toma alla home                                              | Recupera password                   |
|                                                             |                                     |

## > Accedendo nuovamente all'area "Quote Iscrizione Albo" è possibile SCARICARE LA RICEVUTA di pagamento

| Area personale is                                      | scritti                                |                      |          |                    | <b>▲</b> • |
|--------------------------------------------------------|----------------------------------------|----------------------|----------|--------------------|------------|
| A Home                                                 | home / pagamenti quote iscrizione albo |                      |          |                    |            |
| Area Personale                                         | 🔦 Pagamenti Quote Iscrizione Albo      |                      |          |                    |            |
| 🛔 Dati Personali                                       | Dettagli                               | Stato                | Quota    |                    |            |
| 💾 I Tuoi Corsi                                         | Anno 2021                              | Pagato il 15/06/2021 | € 145,00 | 📩 Scarica Ricevuta |            |
| Quote Iscrizione Albo                                  | Anno 2020                              | Pagato il 08/04/2020 | € 145,00 | 🕹 Scarica Ricevuta |            |
| Le Tue Specializzazioni                                | Anno 2019                              | Pagato il 27/06/2019 | € 145,00 |                    |            |
|                                                        | Anno 2018                              | Pagato il 28/06/2018 | € 145,00 | 🛓 Scarica Ricevuta |            |
| COMPLETAMENTO FASE 2 "Pagamento Quota Iscrizione Albo" |                                        |                      |          |                    |            |

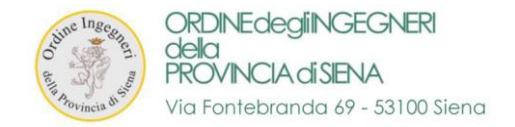

# FASE 3 – INSERIMENTO DELLE SPECIALIZZAZIONI - (fase facoltativa)

## 1. COLLEGARSI alla pagina al seguente link

https://siena.ing4.it/ISFormazione-Siena/login.jsp

|        | e ine Inge              | egineri may |  |
|--------|-------------------------|-------------|--|
| Email: | :                       | Password:   |  |
|        |                         |             |  |
|        | Login<br>Password dimer | enticata?   |  |

2. Effettuare il LOGIN con EMAIL e PASSWORD consueti di accesso ad ing4

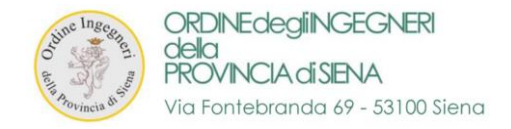

3. Accederete alla vostra "AREA PERSONALE ISCRITTI" tramite il login oppure cliccando su "ACCEDI" in alto a destra

### > Entrare nella sezione "Le Tue Specializzazioni"

| Area personale is         | scritti                                                                                                    |
|---------------------------|----------------------------------------------------------------------------------------------------|
| 🖀 Home                    | 🛓 Benvenuto nella tua area personale                                                                                       |
| Area Personale            | In questa area puoi gestire la tua situazione relativamente all'aggiornamento della competenza professionale. Da qui puoi: |
| 🛔 Dati Personali          | Controllare e modificare i tuoi dati personali                                                                             |
| 💾 I Tuoi Corsi            | Visualizzare i corsi a cui sei iscritto                                                                                    |
| K Quote Iscrizione Albo   | Torna alla home                                                                                                    |
| 💾 Le Tue Specializzazioni |                                                                                                    |
|                           |                                                                                                    |

> Nella sezione indicata è possibile vedere i dettagli relativi alle proprie "SPECIALIZZAZIONI"

| Area personale is         | scritti                          |
|---------------------------|----------------------------------|
| A Home                    | home // le tue specializzazioni  |
| Area Personale            | 📎 Le tue specializzazioni        |
| 🛓 Dati Personali          | Nessuna specializzazione trovata |
| 💾 I Tuoi Corsi            | Nuova Specializzazione           |
| 🔦 Quote Iscrizione Albo   |                                  |
| 💾 Le Tue Specializzazioni |                                  |
|                           |                                  |

> Cliccando su "NUOVA SPECIALIZZAZIONE" è possibile inserire una o più specializzazioni.

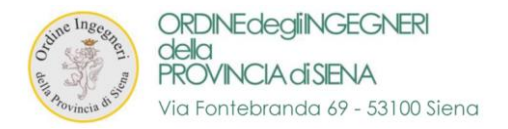

| rev.2.7 - 2021 |
|----------------|
|----------------|

| Area personale i          | scritti                       |                                                                                                |                                                                                       |  | <b>*</b> • |
|---------------------------|-------------------------------|------------------------------------------------------------------------------------------------|---------------------------------------------------------------------------------------|--|------------|
| A Home                    | home / le tue specializzaz    | ioni                                                                                           |                                                                                       |  |            |
| Area Personale            | Le tue specializzazioni       |                                                                                                |                                                                                       |  |            |
| 🛓 Dati Personali          | Nessuna specializzazione trov |                                                                                                |                                                                                       |  |            |
| 💾 I Tuoi Corsi            | Nuova Specializzazione        |                                                                                                |                                                                                       |  |            |
| 🔦 Quote Iscrizione Albo   |                               |                                                                                                |                                                                                       |  |            |
| 💾 Le Tue Specializzazioni |                               |                                                                                                |                                                                                       |  |            |
|                           |                               |                                                                                                |                                                                                       |  |            |
|                           |                               | ➤ Inserisci Specializzazi                                                                      | one                                                                                   |  |            |
|                           |                               | Settore*                                                                                       | voce*                                                                                 |  |            |
|                           |                               | Attività*                                                                                      | Data Acquisizione                                                                     |  |            |
|                           | L                             | Acquisizione della specializz     Acquisizione della specializz     magistrale, dottorato,ecc) | azione con attestato specifico<br>azione in un percorso formativo (es. laurea, laurea |  |            |
|                           |                               |                                                                                                | Inserisci Annulla                                                                     |  |            |

➤ I campi in BIANCO con asterisco sono obbligatori

COMPLETAMENTO FASE 3 "Inserimento delle Specializzazioni"